| PROCEDURES TO MERGE MICROSTATION DGN FILES<br>Keep Low Pressure Natural Gas Pipelines and Customer Symbols |                                                                                                    |
|----------------------------------------------------------------------------------------------------|----------------------------------------------------------------------------------------------------|
| 1.                                                                                                    | Prepare a blank DGN for "Merge Into" file                                                                                                    |
| i                                                                                                    | A blank file "seed_merge.dgn", is available from Rural Utilities. Copy and rename blank file for every merge                                                                                                    |
| 2.                                                                                                    | Merge all township and subdivision utility files into the empty seed file                                                                                                    |
| i                                                                                                    | Select the township utility files in folder "utl", and the subdivision utility files in folder "300utl". Then select the blank DGN (renamed) as the "Merge Into" file                                                                                                    |
| 3.                                                                                                    | Open the merge file, turn on required view attributes                                                                                                    |
| i                                                                                                    | Turn on all levels, turn on "Clip Volume", "Constructions", "Dimensions", "Data Fields", "Tags", "Text" and "Text<br>Nodes". ( Ctrl + B to open the View Attributes" window, or Settings > View Attributes to set the View Attributes )                                                                                                    |
| 4.                                                                                                    | Select all levels to keep                                                                                                    |
| i                                                                                                    | Edit > Select By Attributes                                                                                                    |
|                                                                                                    | Select all levels, use Ctrl key to turn off level 26 (PE Pipe), level 29 (PVC Pipe), level 38 (Abandoned Pipe), level 55 (Secondary Irrigation)                                                                                                    |
|                                                                                                    | Highlight all types; Set Mode to Inclusive; Uncheck Symbology; Execute and Delete                                                                                                    |
|                                                                                                    | *Note: These Co-ops have low-pressure steel that should be added to the levels above to turn off:                                                                                                    |
|                                                                                                    | ANK – level 19, TLL – level 20, and DIN – level 20                                                                                                    |
|                                                                                                    | These Co-ops have low-pressure steel, but only in certain drawings (It is easier to reference these drawings at the end of the process and copy the low pressure steel into the merge file):                                                                                                    |
|                                                                                                    | TIL – level 19/20 (dwg300), DVA – level 20 (dwg308), FMI – level 20 (dwg311), CTW – level 20 (dwg305 & 306), CTH<br>– level 19 (dwg307, 308 & 309), CTH – level 20 (dwg309), YHD – level 20 (dwg301) and TWN – level 20 (dwg301)                                                                                                    |
| 5.                                                                                                    | Delete all Subdivision Customer #s                                                                                                    |
| i                                                                                                    | Edit > Select By Attributes<br>Select level 55; Check on Symbology color 86; Types Cell; Mode Inclusive; Execute and Delete                                                                                                    |
| 6.                                                                                                    | Delete all Non-Burner Symbols                                                                                                    |
| i                                                                                                    | Edit > Select By Attributes<br>Select level 55; Check on Symbology color 81; Types Cell; Mode Inclusive; Execute and Delete                                                                                                    |
| 7.                                                                                                    | Delete all Abandoned Symbols and Leader Lines                                                                                                    |
| l                                                                                                    | Edit > Select By Attributes<br>Select level 38; Check on Symbology color 65; Types Cell, Line and Line String; Mode Inclusive; Execute and<br>Delete                                                                                                    |
| 8.                                                                                                    | Delete all Block Valves                                                                                                    |
| i                                                                                                    | Edit > Select By Attributes<br>Select level 26 & 32; Check on Symbology color 122; Types Cell, Mode Inclusive; Execute and Delete                                                                                                    |
| 9.                                                                                                    | Scan the merge file                                                                                                    |
| i                                                                                                    | <ul> <li>Scan the merge file to make sure ALL UNWANTED text/text nodes/leader lines/cells are completely removed.</li> <li>a) If you are missing lines, reference the original utl file – common scenario is the missing line is a cell on LV=2 (brought in to utl from GPS)</li> <li>b) Some cells may have been "dropped" in the original utl file and would be missed in this process</li> </ul> |
| 10.                                                                                                    | Compress the merge file and save settings                                                                                                    |
|                                                                                                    | Ensure the coordinate system is NAD83-10TM, then compress the file and save settings                                                                                                    |